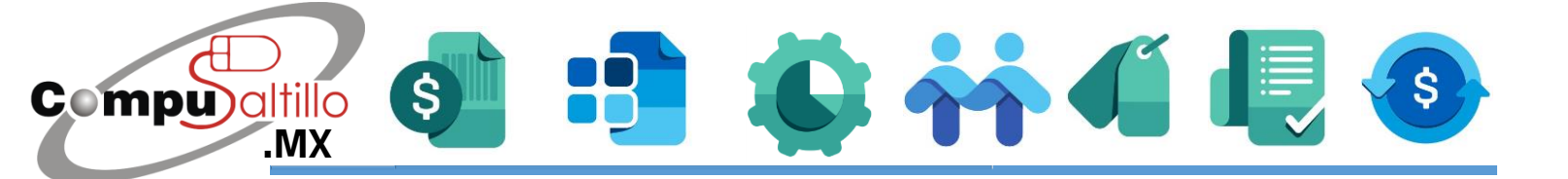

## Identificar datos de mi equipo de cómputo

En este documento aprenderás cómo obtener los siguientes datos:

- Versión de Windows
- Procesador

- Memora RAM
- Espacio en Disco
- **1.** Abrir cualquier carpeta de Windows.

2.- Del lado izquierdo, verás una opción "Este equipo" o "Equipo", le darás clic derecho, luego seleccionar Propiedades (2.1).

| Archivo Equipo<br>Vista                                                                                                    | Acceso a Conectar a Agregar una<br>multimedia • unidad de red • ubicación de red<br>Red                                                                                                    | Abrir<br>configuración 🖾 Administrar<br>Sistema |                      | -                            | ~ ?   |
|----------------------------------------------------------------------------------------------------|----------------------------------------------------------------------------------------------------|-------------------------------------------------|----------------------|------------------------------|-------|
| <ul> <li>Acceso rápido</li> <li>Descargas</li> <li>Escritorio</li> <li>Ou_Versiones_CONTPAC</li> <li>O1_Documentos</li> <li>Plantillas Amigables</li> <li>ECASAC</li> <li>OneDrive</li> <li>Este equipo</li> <li>Descargas</li> <li>Documentos</li> <li>Escritorio</li> <li>Escritorio</li> <li>Escritorio</li> <li>Imágenes</li> <li>Música</li> <li>Objetos 3D</li> <li>Vídeos</li> <li>Windows (C:)</li> <li>Red</li> </ul> | Contraer<br>Administrar<br>Anclar a Inicio<br>Conectar a unidad de red<br>Abrir en ventana nueva<br>Anclar al Acceso rápido<br>Desconectar unidad de red<br>Agregar una ubicación de red<br>Eliminar<br>Cambiar nombre<br>Propiedades | Documentos<br>Objetos 3D                        | Escritorio<br>Videos | 497 GB disponibles de 952 GB |       |
| 8 elementos 1 elemento sele                                                                                                    | eccionado                                                                                                    | 5 <u>N</u>                                      |                      | [ 49% ] 🖊 🛧 (t)) 🔁 🏂 🌾 🖻 💁 ( | 8== ₪ |

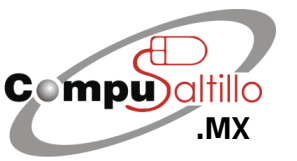

Perif. Luis Echeverría 361-2, Latinoamericana, 25270 Saltillo, Coah. info@compusaltillo.mx (844) 4 12 98 91 – 414 9166 – 415 5864

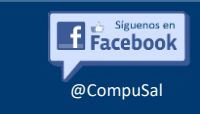

Google Maps

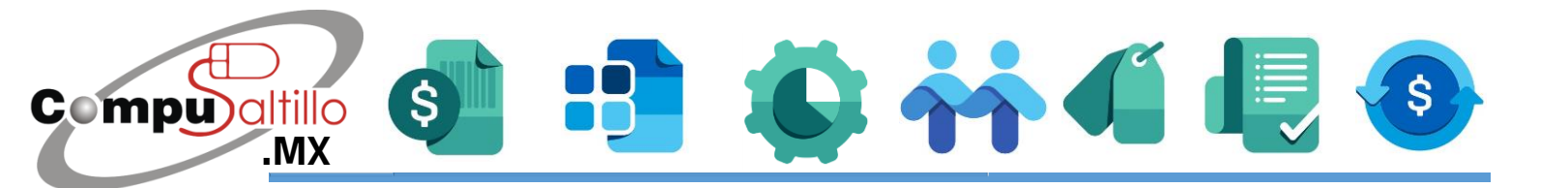

**3.-** Te aparecerá una ventana donde te menciona la siguiente información:

Edición de Windows, Procesador, Memoria RAM y a cuántos bits está instalado.

|   | Ventana principal del Panel de<br>control                                                    | Ver información básica acerca del equipo<br>Edición de Windows<br>Windows 10 Home Single Language<br>© 2019 Microsoft Corporation. Todos los derechos reservados. |                                                                                                    |  |  |  |
|---|----------------------------------------------------------------------------------------------|----------------------------------------------------------------------------------------------------|----------------------------------------------------------------------------------------------------|--|--|--|
| • | Administrador de dispositivos<br>Configuración de Acceso<br>remoto<br>Protocción del cistema |                                                                                                    |                                                                                                    |  |  |  |
| • | Configuración avanzada del<br>sistema                                                        | Sistema<br>Procesador:<br>Memoria instalada (RAM):<br>Tipo de sistema:                                                                                            | Intel(R) Core(TM) i7-7500U CPU @ 2.70GHz 2.90 GHz<br>8.00 GB (7.88 GB utilizable)<br>Sistema operativo de 64 bits, procesador x64 |  |  |  |
|   |                                                                                              | Lápiz y entrada táctil:<br>Configuración de nombre, don<br>Nombre de equipo:                                                                                      | La entrada táctil o manuscrita no está disponible para esta pantalla<br>ninio y grupo de trabajo del equipo<br>Alex               |  |  |  |
|   |                                                                                              | Nombre completo de<br>equipo:                                                                                                    | Alex                                                                                                    |  |  |  |

**4.** - Al abrir una carpeta, **dar clic en "Equipo" o "Este equipo",** te aparece la cantidad de **espacio en disco que tienes libre.** 

Por ejemplo, en la imagen de arriba dice que tengo **497 GB libres de un total de 952 GB**.

Es probable que tengas varios discos duros, cada uno de ellos tendrá una capacidad diferente.

Recomendamos siempre instalar en la unidad C.

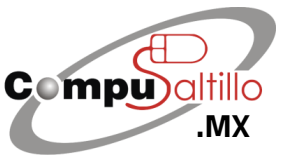

Perif. Luis Echeverría 361-2, Latinoamericana, 25270 Saltillo, Coah. info@compusaltillo.mx (844) 4 12 98 91 – 414 9166 – 415 5864

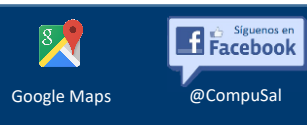